All Tech Notes, Tech Alerts and KBCD documents and software are provided "as is" without warranty of any kind. See the Terms of Use for more information.

Topic#: 002368 Created: April 2009

## Introduction

After you install Windows SharePoint Services 3.0 in **Basic** mode (Figure 1 below), a default web site named **Sharepoint - 80** is created in IIS so that Sharepoint Services gets the default Port **80**. Sharepoint taking over the Default web site is problematic for Wonderware Information Server.

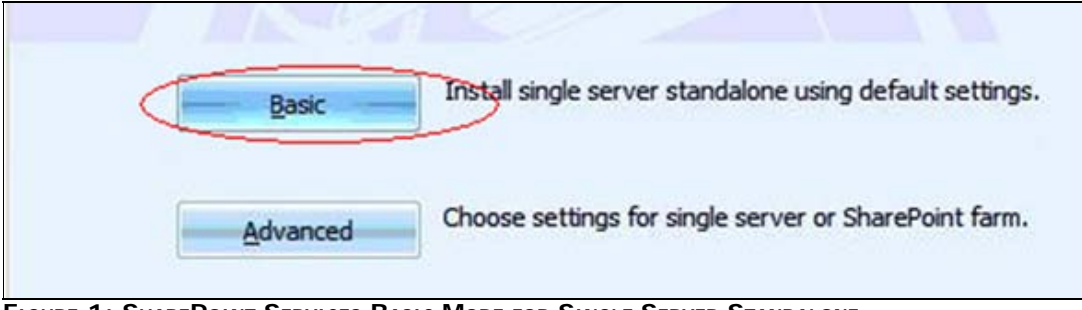

FIGURE 1: SHAREPOINT SERVICES BASIC MODE FOR SINGLE SERVER STANDALONE

The Default Web Site that was using port 80 is stopped now as shown in Figure 2 (below):

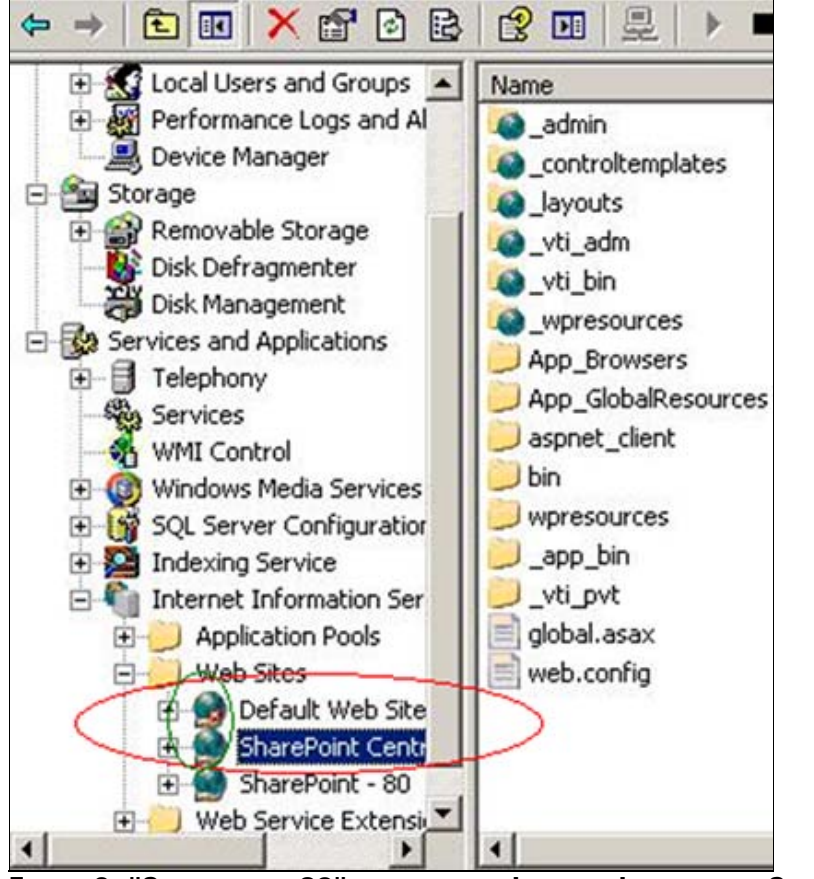

FIGURE 2: "SHAREPOINT - 80" IS CREATED IN INTERNET INFORMATION SERVICES (IIS)

At this point you must delete the Sharepoint - 80 web site that is using the default port.

# **Application Versions**

- Wonderware Information Server 3.0 and 3.1
- Microsoft SharePoint 3.0

## Deleting the Default Web site

- 1. From the Start Menu, select Settings/Control Panel/Administrative Tools/SharePoint 3.0 Central Administration. The Central Administration site appears as shown in Figure 3 (below):
- 2. Click the Application Management tab.

| Address 🙋 http://kevin                                             | new:23993/_admin/applications.aspx                                                                                                    |                                                                                                    |
|--------------------------------------------------------------------|----------------------------------------------------------------------------------------------------|----------------------------------------------------------------------------------------------------|
| Central Administration                                             |                                                                                                    |                                                                                                    |
| 🔆 Central Ac                                                       | Iministration                                                                                                    |                                                                                                    |
| Home Operations                                                    | Application Management                                                                                                    |                                                                                                    |
|                                                                    | Central Administration > Application Management<br>Application Management                                                                                             |                                                                                                    |
| View All Site Content                                              | /iew All Site Content This page contains links to pages that help you configure settings for applications and components that are installed on the server or server f |                                                                                                    |
| Central<br>Administration                                          | SharePoint Web Application Management                                                                                                    | SharePoint Site Management                                                                                                |
| <ul> <li>Operations</li> <li>Application<br/>Management</li> </ul> | Create or extend Web application     Remove SharePoint from IIS Web site                                                                                              | Create site collection     Delete site collection                                                                         |
| 💮 Recycle Bin                                                      | Define managed paths      Web application outgoing e-mail settings                                                                                                    | <ul> <li>Site use confirmation and deletion</li> <li>Quota templates</li> <li>Site collection gustas and locks</li> </ul> |
|                                                                    | <ul> <li>Web application general settings</li> </ul>                                                                                                    | <ul> <li>Site collection administrators</li> </ul>                                                                        |

FIGURE 3: APPLICATION MANAGEMENT TAB IN CENTRAL ADMINISTRATION SITE

3. Click **Delete Web application**. The **Select Web Application** page appears. The Delete Web Application pane appears as shown in Figure 4 (below):

| Address 🙋 http://kevinner                                                           | w:23993/_admin/DeleteWebApplication                                                                                                    | n.aspx                                                                                                    |                                                                                                    |                                                                         |
|-------------------------------------------------------------------------------------|----------------------------------------------------------------------------------------------------|----------------------------------------------------------------------------------------------------|----------------------------------------------------------------------------------------------------|-------------------------------------------------------------------------|
| Central Administration                                                              |                                                                                                    | Select Web Application Web Pa                                                                                                    | age Dialog                                                                                                | ×                                                                       |
| 🔆 Central Administration                                                            |                                                                                                    | Select Web Applica                                                                                                    | ation                                                                                                    |                                                                         |
| Home Operations A                                                                   | pplication Management                                                                                                    | No.                                                                                                    | 100                                                                                                    |                                                                         |
|                                                                                     | Central Administration > App                                                                                                    | SharePoint - 80                                                                                                    | http://kevinnew/                                                                                          |                                                                         |
| View All Site Content<br>Central<br>Administration<br>• Operations<br>• Application | This page allows you to delete an e<br>Web Application<br>Select a Web application.                                                                                                    | entire Windows SharePoint Services applica                                                                                                    | ation, including all of its content and settings.                                                         | Cancel<br>Web Application: http://kevinnew/ •<br>Change WelmApplication |
| Application<br>Management     Recycle Bin                                           | Deletion Options<br>Decide if you would like to delete to<br>you choose to delete these databut<br>database from a backup.<br>Decide if you would like to remove<br>actually delete the IIS Web site. I<br>Web sites will be deleted, even if o | he content databases associated with this<br>ases, all of the sites in them will be lost unl<br>the association of the IIS Web site with th<br>f you choose delete, all IIS metabase entr<br>ther non-SharePoint applications are using | web application. If<br>ess you restore the<br>is Web application, or<br>ies referring to these<br>g them. | Delete content databases                                                |

FIGURE 4: DELETE WEB APPLICATION PAGE IN CENTRAL ADMINISTRATION SITE

- 4. In the Web Application list, click Change Web Application. The Select Web Application page appears.
- 5. Select the Windows SharePoint Services 3.0 default Web site SharePoint 80 (http://ServerName). Make sure you delete the sharepoint-80

web site: http://ServerName:80

- 6. Under Delete content databases, click Yes.
- 7. Under Delete IIS Web sites, click Yes.
- 8. Click Delete. When a warning message box appears, click OK.
- 9. Wait for the Application Management tab to appear, and then close the Windows SharePoint Services Central Administration site.
- 10. Open Internet Information Services (IIS) Manager and check that the **Sharepoint 80** default website created by SharePoint has been deleted as shown in Figure 5 (below):

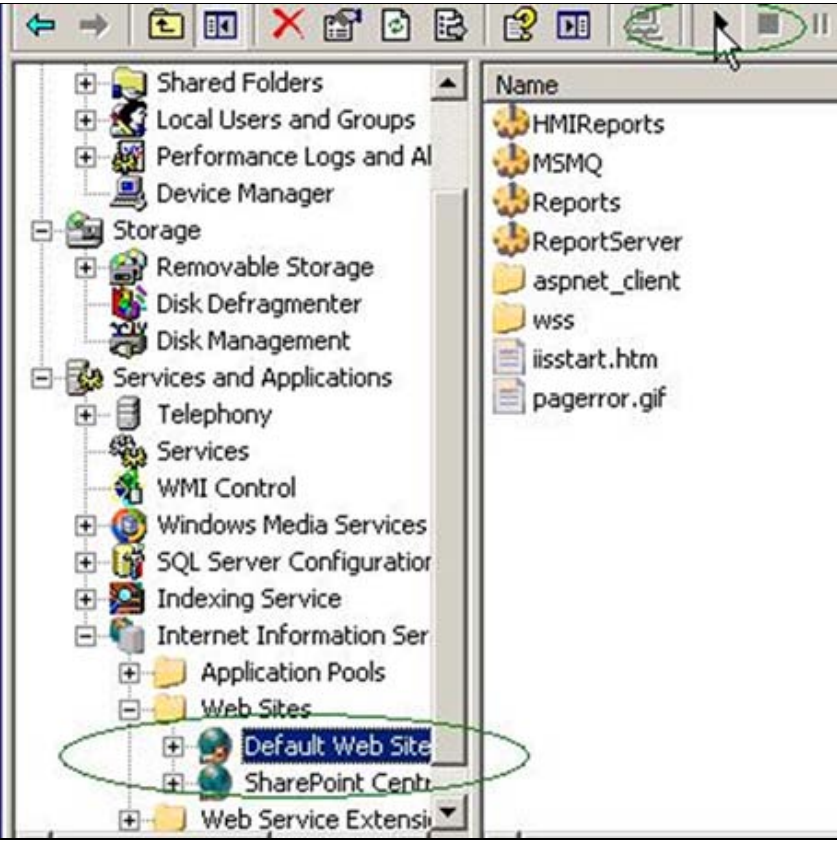

FIGURE 5: INTERNET INFORMATION SERVICES (IIS) MANAGER

11. Right-click Default Web Site, then Start the services.

To run Sharepoint Services 3.0, you must create a new website.

## Creating a New Website and Site Collection

- 1. From the Start Menu, select **Settings/Control Panel/Administrative Tools/SharePoint 3.0 Central Administration**. The Central Administration site appears as shown in Figure 6 (below):
- 2. Click the Application Management tab.

3. Under SharePoint Web Application Management, click Create or extend web application.

| Home Operations                                                    | Application Management                                                                                |                                                                                                    |
|--------------------------------------------------------------------|----------------------------------------------------------------------------------------------------|----------------------------------------------------------------------------------------------------|
|                                                                    | Central Administration > Application Management<br>Application Management                             |                                                                                                    |
| View All Site Content                                              | This page contains links to pages that help you configure settings for appli                          | cations and components that are installed on the server or server farm.                                                    |
| Central<br>Administration                                          | SharePoint Web Application Management                                                                 | SharePoint Site Management                                                                                                 |
| <ul> <li>Operations</li> <li>Application<br/>Management</li> </ul> | Create or extend Web application     Remove Share oint from IIS Web site                              | Create site collection     Delete site collection                                                                          |
| 🕘 Recycle Bin                                                      | Delete Web application     Define managed paths                                                       | <ul> <li>Site use confirmation and deletion</li> <li>Quota templates</li> </ul>                                            |
|                                                                    | Web application outgoing e-mail settings     Web application general settings     R Content databases | <ul> <li>Site collection quotas and locks</li> <li>Site collection administrators</li> <li>Site collection list</li> </ul> |
|                                                                    | Content databases     R Manage Web application features                                               | Site collection list                                                                                                    |

FIGURE 6: APPLICATION MANAGEMENT TAB IN CENTRAL ADMINISTRATION SITE.

The Create or Extend Web Application page appears.

- 4. Click Create a new Web application. The Create New Web Application page appears.
- 5. In the IIS Web Site section, click Use an Existing IIS Web site. Make sure that Default web site is selected in the list (Figure 7 below).

| Default Web Site                           |  |
|--------------------------------------------|--|
| C Create a new IIS web site<br>Description |  |
| Default Web Site                           |  |
| Port                                       |  |
| 80                                         |  |
| Host Header                                |  |
|                                            |  |
| Path                                       |  |
| c:\inetpub\wwwroot                         |  |
|                                            |  |
| Authentication provider:                   |  |
| Negotiate (Kerberos)                       |  |
| C NTLM                                     |  |
| Allow Anonymous:                           |  |
| C Yes                                      |  |
| C No                                       |  |
| Use Secure Sockets Layer (SSL):            |  |
| C Yes                                      |  |
| G 11-                                      |  |

FIGURE 7: CREATE NEW WEB APPLICATION PAGE IN THE APPLICATION MANAGEMENT TAB

### 6. Click Create new application pool.

7. In the **Application Pool** section, click **Predefined** and make sure that Network Service is selected as the security account for the application pool (Figure 8 below).

| Use Secure Sockets Layer (SSL):                     |  |
|-----------------------------------------------------|--|
| C Yes                                               |  |
| No                                                  |  |
| URL                                                 |  |
| http://KEVINNEW:80/                                 |  |
| Zone                                                |  |
| Default                                             |  |
|                                                     |  |
| C Use existing application pool                     |  |
| DefaultAppPool (Network Service)                    |  |
| Create new application pool                         |  |
| Application pool name                               |  |
| SharePoint - 80                                     |  |
| Select a security account for this application pool |  |
| © Predefined                                        |  |
| Network Service                                     |  |
| C Configurable                                      |  |
| User name                                           |  |
|                                                     |  |
| Password                                            |  |
|                                                     |  |
| Ν                                                   |  |
| W                                                   |  |

FIGURE 8: CREATE NEW APPLICATION POOL

8. In the Database Name and Authentication section, make sure that Windows authentication is selected (Figure 9 below).

| Database Server                                 |   |
|-------------------------------------------------|---|
| KEVINNEW\Microsoft##SSEE                        |   |
| Database Name                                   |   |
| WSS_Content                                     |   |
| Database authentication                         |   |
| • Windows authentication (recommended)          | > |
| C SQL authentication<br>Account                 |   |
| Password                                        |   |
| Select Windows SharePoint Services search serve | r |

FIGURE 9: Use WINDOWS AUTHENTICATION

- 9. Click **OK** and wait while your changes are processed.
- 10. Click the Application Management tab.
- 11. In the Application Management page, click Create Site Collection (Figure 10 below):

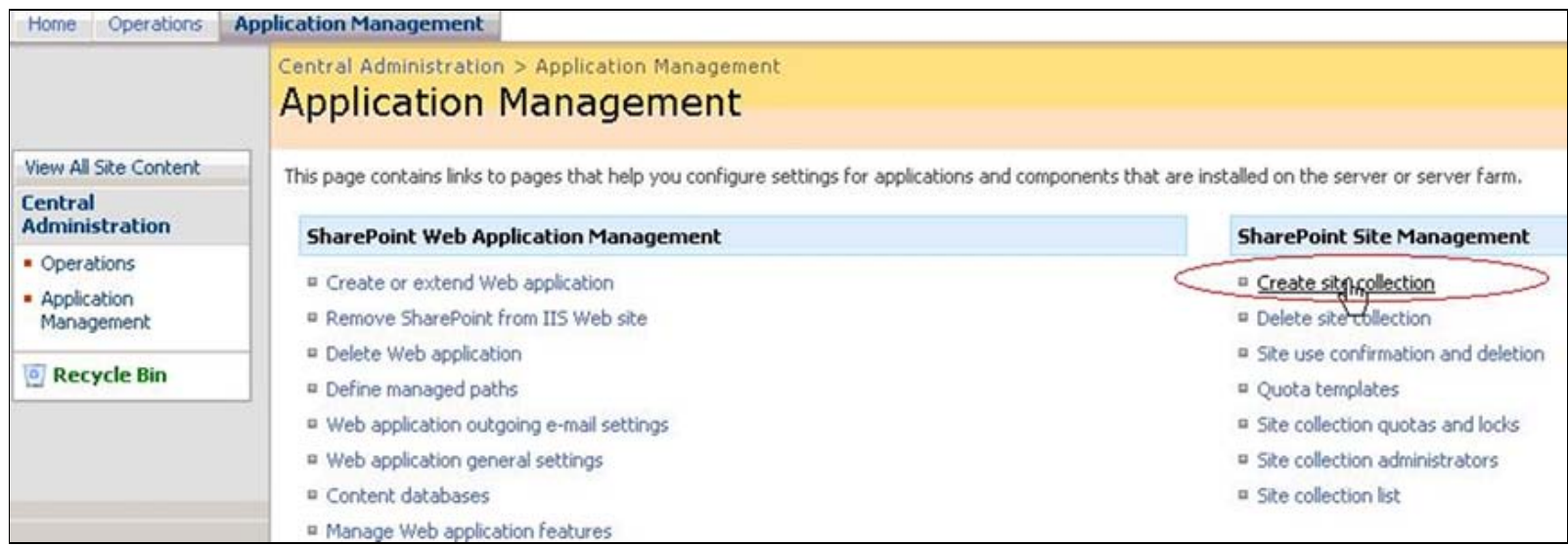

FIGURE 10: APPLICATION MANAGEMENT TAB IN CENTRAL ADMINISTRATION SITE

The **Create Site Collection** page appears.

- 12. In the Web Application section, click Change Web.
- 13. Select the new web application that you created in the previous steps.

- 14. In the **Title** and **Description** sections, type the title and description.
- 15. In the **Template** section, click the **Collaboration** tab and click **Blank Site**.

| itle:                                                                                             |      |
|---------------------------------------------------------------------------------------------------|------|
| Kevin Site Collection                                                                             |      |
| escription:                                                                                       |      |
| Kevin Site Collection                                                                             | ~    |
|                                                                                                   | -    |
| 1                                                                                                 | 12.4 |
| धः<br>http://kevinnew/                                                                            |      |
| RL:<br>http://kevinnew/                                                                           |      |
| RL:<br>http://kevinnew/<br>elect a template:                                                      |      |
| RL:<br>http://kevinnew/<br>elect a template:<br>Collaboration Meetings                            |      |
| RL:<br>http://kevinnew/<br>elect a template:<br>Collaboration Meetings<br>Team Site<br>Blank Site |      |

FIGURE 11: TITLE, DESCRIPTION, AND TEMPLATE

16. In the **Primary Site Collection Administrato**r section, specify the user name of the person administering this site (for example, KEVINNEW\archestra).

| User name:               | $\left(\right)$ |
|--------------------------|-----------------|
| KEVINNEW\archestra       |                 |
|                          |                 |
| User name:               | 8, 11           |
|                          |                 |
| Select a quota template: |                 |
| No Quota                 |                 |
| Number of invited users: |                 |

FIGURE 12: ADMINISTRATOR USER NAME

17. Click **OK** and wait while your changes are processed. The **Top-Level Site...** page appears (Figure 13 below).

| Ap | pplication Management                                                                                                    | Site Acti                   |
|----|----------------------------------------------------------------------------------------------------|-----------------------------|
|    | Central Administration > Application Management > Create Site Collection > Top-Level Site Successfully Created Top-Level Site Successfully Created                                                                 |                             |
|    | The new, empty top-level site was created successfully with the specified URL. If you have permission to view the Web site, you can do so in a new browser window by clicking the URL. I Administration, click OK. | lo return to SharePoint Cer |
|    | http://keyhpewi                                                                                                    |                             |

### FIGURE 13: TOP LEVEL SITE SUCCESSFULLY CREATED

- 18. Click OK.
- 19. Make sure that you can access the web site as shown in Figure 14 (below):

| File Edit View Favor   | ites Iools Help                      |             |
|------------------------|--------------------------------------|-------------|
| 3 Back + 3 + 🖹 🕅       | 👔 🐔 🔎 Search 👷 Favorites 🛷 😥 🐼 🔹 🗔 👯 |             |
| Address http://kevinne | w/default.aspx                       |             |
| Kevin Site Collection  |                                      | V           |
| Kevin Site Co          | ollection                            | This Site 💌 |
| View All Site Content  | Kevin Site Collection                |             |
| Documents              |                                      |             |
| Lists                  |                                      |             |
| Discussions            |                                      |             |
| Sites                  |                                      |             |
| People and Groups      |                                      |             |
| Decycle Bin            |                                      |             |

FIGURE 14: SHAREPOINT SITE COLLECTION PAGE

**Note:** When you uninstall SharePoint Services 3.0, the default website is deleted, which makes the Wonderware Information Server portal inaccessible. Make sure to backup the portal *before* deleting the current SharePoint site.

For more information about this Tech Note refer to WISInstall.pdf available in the Wonderware information Server 3.1 CD.

#### K. Nourbakhsh

Tech Notes are published occasionally by Wonderware Technical Support. Publisher: Invensys Systems, Inc., 26561 Rancho Parkway South, Lake Forest, CA 92630. There is also technical information on our software products at Wonderware Technical Support.

For technical support questions, send an e-mail to support@wonderware.com.

# Back to top

© 2009 Invensys Systems, Inc. All rights reserved. No part of the material protected by this copyright may be reproduced or utilized in any form or by any means, electronic or mechanical, including photocopying, recording, broadcasting, or by anyinformation storage and retrieval system, without permission in writing from Invensys Systems, Inc. Terms of Use.